## **ONLINE WEB APPLICATIONS GUIDELINE (Postgraduate)**

## NWU – Potchefstroom Campus, Mahikeng Campus and Vanderbijlpark Campus

## www.nwu.ac.za

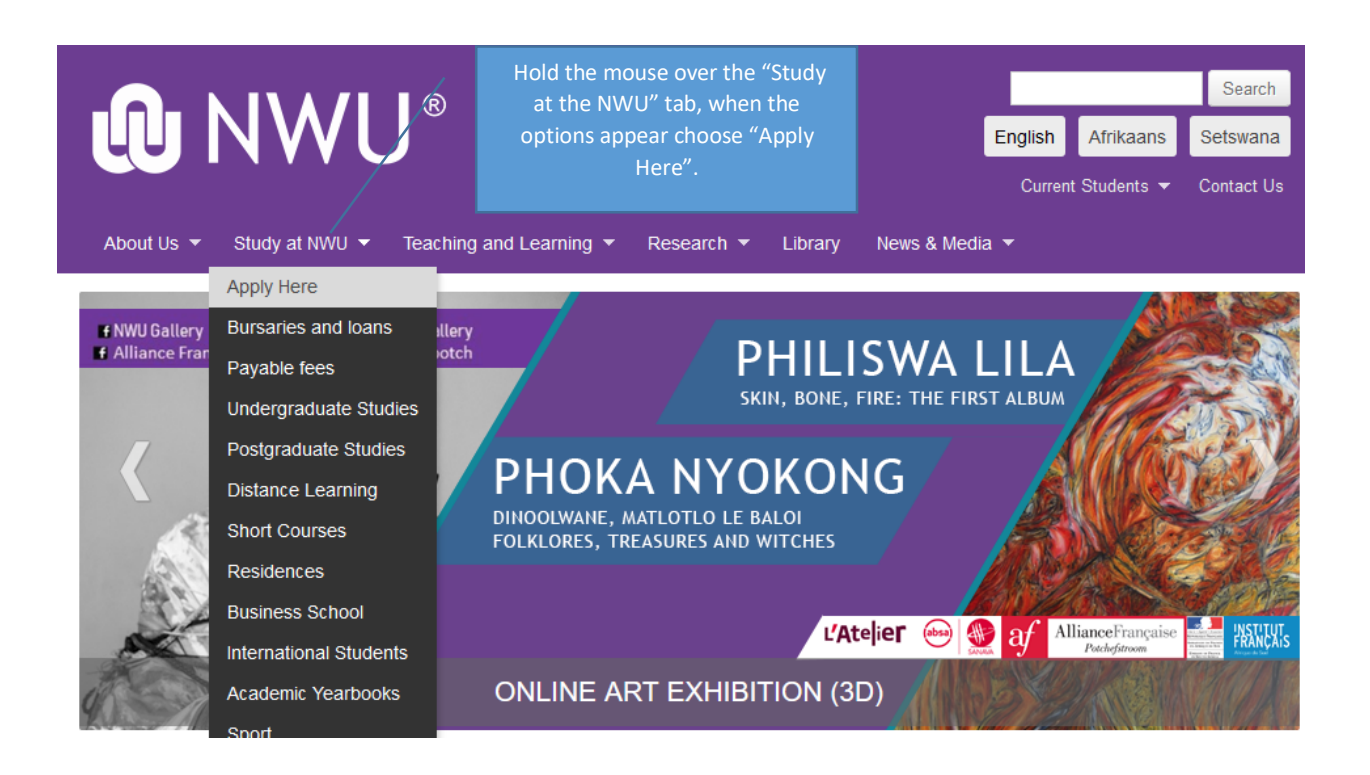

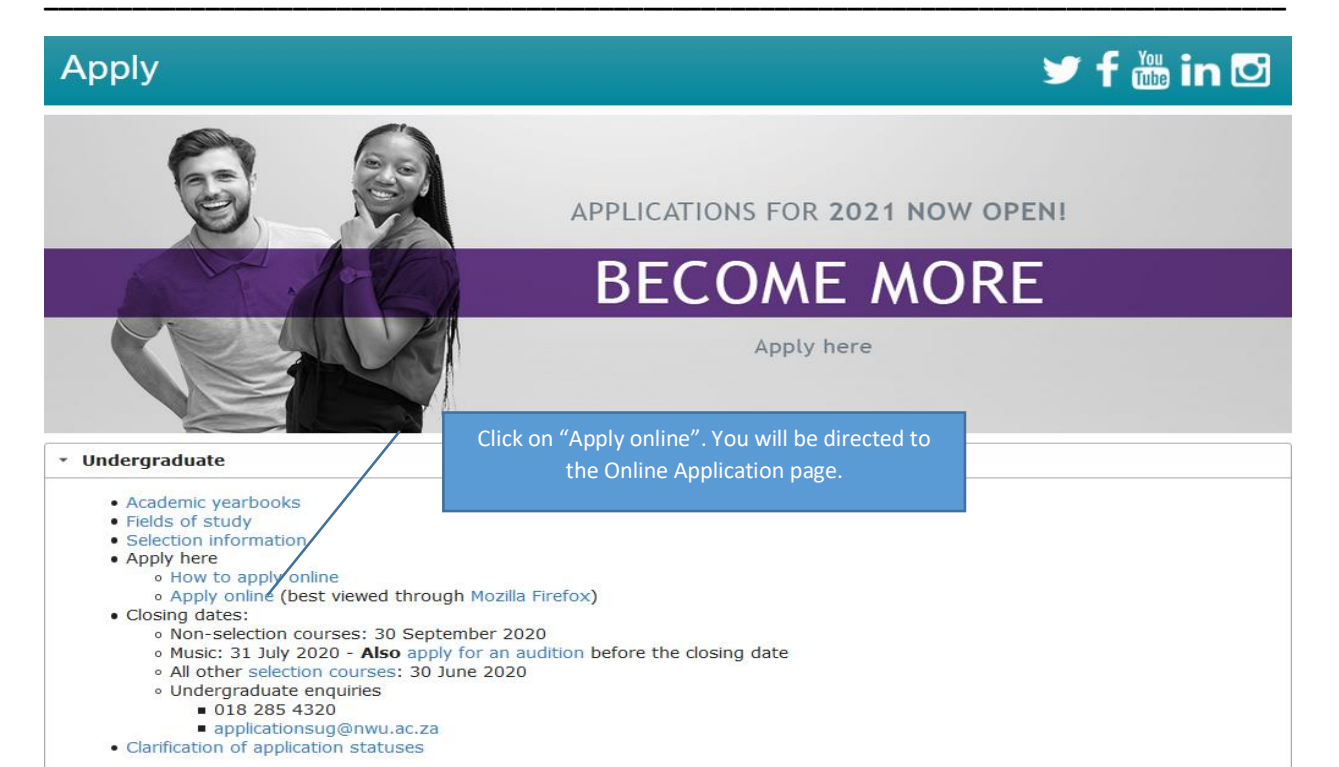

Application and Admission

| Verander Taal                        | Application & Admission                                                                                                    |
|--------------------------------------|----------------------------------------------------------------------------------------------------|
| Application Login                    | Please note that you need a University Number and PIN to start the application process.                                                                                                    |
| Change Current Applied Qualification | Certain forms must be uploaded during the application process. To assist you in the application process you can first download the documents and complete them before starting the process.                                                                                                    |
| Forgotten University Number          | <ul> <li>The undertaking is a mandatory document that needs to be uploaded with all the online applications. Click here to download the undertaking form. You will be able to upload the document on the "Electronic Documents" page.</li> </ul>                                                                      |
|                                      | Open Distance Learning Students in the Education Faculty must upload a PR02 form applicable to their Qualification during the application process. Click on the applicable link below to download your form:                                                                                                    |
|                                      | PR02 - Advanced Certificate in Teaching - Foundation Phase     PR03 - Advanced Cortificate in Teaching - Intermediate Dhase                                                                                                    |
|                                      | PRO2 - Advanced Certificate in Teaching - senior Phase     PRO2 - Advanced Certificate in Teaching - Senior Phase                                                                                                    |
|                                      | • PR02 - Diploma in Grade R                                                                                                    |
|                                      | You will be able to upload the document on the "Electronic Documents" page.                                                                                                    |
|                                      | Important Notice                                                                                                    |
|                                      | Students are requested to submit their application as soon as they complete the online application. Any application that is submitted after the closing dates of any qualification will automatically be cancelled. You will still be able to add any outstanding documents after the application has been submitted. |
|                                      | Dear student                                                                                                    |
|                                      | Diagon peter that it is illegal to use any ID symptor than your own when you create an NMU student symptor. If you have forgetten your NMU student ar places use the "Escretten University                                                                                                    |

Please note that it is illegal to use any ID number than your own when you create an NWU student number. If you have forgotten your NWU student nr, please use the "Forgotten University Number" option that is clearly visible on the application page, on the left hand side of the page.

Before starting your application there are a few options to consider, "Change the Language" of the application, "Application Login", in this option you create a new student nr, or login into your current application. "Change Current Applied Qualification", this option displays the information to contact Admissions Office if a student wants to change their qualification they have already applied for. "Forgotten University Number", if you have forgotten your student nr, use this option to retrieve your student nr.

After clickin on "Application Login", you can retrieve your forgotten pin nr, create a new University number, or create a pin for your current University number, if you have not done so yet.

#### Create new University Number

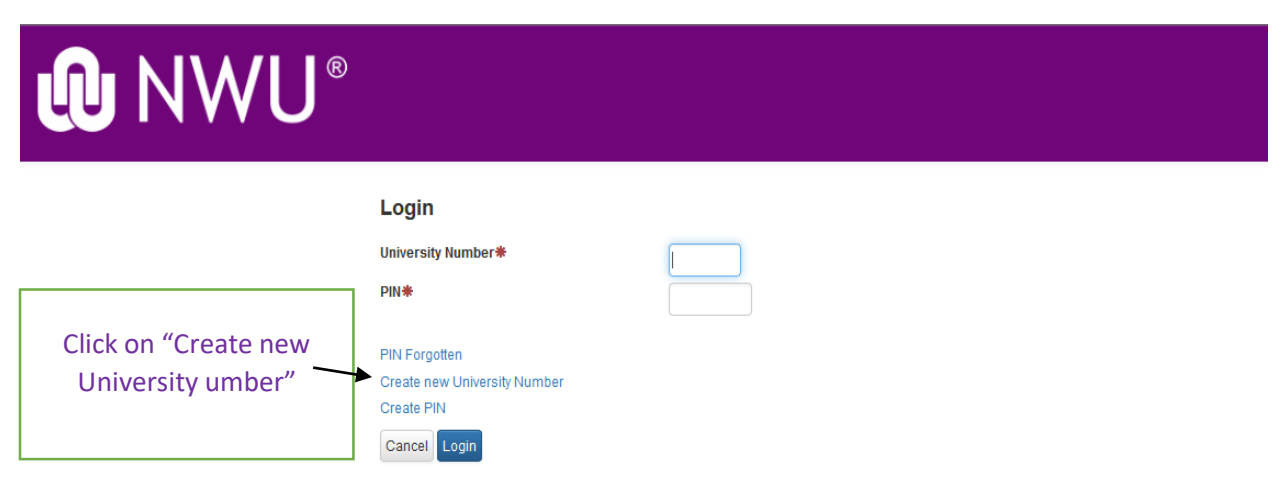

# 

Information required to generate new student number

A student number will automatically be generated.

Fill in all the mandatory fields, marked with the red dot, finally choose a pin nr and click "NEXT". All Non-South African citizens must choose their country of birth when creating a student nr and not choose South Africa at the Nationality tab.

| Nationality                                                                             | * South Africa                                                                                      |  |
|-----------------------------------------------------------------------------------------|----------------------------------------------------------------------------------------------------|--|
| Surname                                                                                 | *                                                                                                   |  |
| Initials                                                                                | *                                                                                                   |  |
| First Names                                                                             | *                                                                                                   |  |
| Date of birth                                                                           | *                                                                                                   |  |
| Title                                                                                   | * • • •                                                                                             |  |
| Identity number                                                                         | * 0                                                                                                 |  |
| Maiden name / Birth surname                                                             |                                                                                                    |  |
| Email address                                                                           | *                                                                                                   |  |
| Confirm email address                                                                   | *                                                                                                   |  |
| Cellphone                                                                               | *                                                                                                   |  |
| Home language                                                                           | * • •                                                                                               |  |
| Correspondence language preference                                                      | * 🗸 🕑                                                                                               |  |
| Please note:<br>• Uppercase and lowercase letters<br>• The minimum length is 5 characte | have to be taken into account when entering the PIN.<br>rs and the maximum length is 10 characters. |  |
| Choose PIN (must be 5 characters or mo                                                  | re) *                                                                                               |  |
| Confirm PIN                                                                             | *                                                                                                   |  |
| Cancel Next >>                                                                          |                                                                                                    |  |

# 

## Information required to generate new student number

Choose correct Nationality for International and Non-South African citizens. Non-South African citizens do not have to add your Non-South African ID nr, every student should add their country of births ID nr. This is a mandatory field.

|                                    | A student number will automatically be generated. |
|------------------------------------|---------------------------------------------------|
| Nationality                        |                                                   |
| Foreign Identification Number      |                                                   |
| Surname                            | *                                                 |
| Initials                           | *                                                 |
| First names                        | *                                                 |
| Date of birth                      | *                                                 |
| Title                              | *                                                 |
| Passport number                    |                                                   |
| Country of Issue                   |                                                   |
| Maiden name / Birth surname        |                                                   |
| E-mail address                     | *                                                 |
| Confirm e-mail address             | *                                                 |
| Home language                      | *                                                 |
| Correspondence language preference | *                                                 |
| International Dial Code            | Cellphone *                                       |
| (eg: 27)                           | (eg: 0820000000 )                                 |

ease note:

Uppercase and lowercase letters have to be taken into account when entering the PIN.
 The minimum length is 5 characters and the maximum length is 10 characters.

Choose PIN (must be 5 characters or more)

Confirm PIN

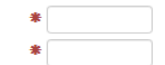

Cancel Next >>

# **NWU**®

Your new student nr will be sent to you via e-mail and cellphone nr added when creating the student nr.

| Student number and PIN has been sent to: ST<br>Result | *****@NW**.AC.ZA and 0838*****8 Student number generated successfully. |
|-------------------------------------------------------|------------------------------------------------------------------------|
| Student Number                                        | 37760068                                                               |
| E-mail address                                        | ST*****@NW**.AC.ZA                                                     |
| Cellphone                                             | 0838*****8                                                             |
| Use your new student number and PIN to logi           | n and continue with the new application.                               |
| Next >>                                               |                                                                        |

## Student number and PIN

## **CREATING A NEW APPLICATION**

After creating the student nr you will be directed to the application page to start the process of applying at the NWU. The tabs visible will be determined by the options chosen in the Matric Year, Qualification Type and Presentation method.

| STUDENT, NWU MR (37760068)                  |                                               |                              |              |                         |                      |
|---------------------------------------------|-----------------------------------------------|------------------------------|--------------|-------------------------|----------------------|
| Application and admission / New Application |                                               |                              |              |                         |                      |
|                                             | Application Admission                         | hoice of Study Biographical  | Contact P    | ost School Information  | Electronic Documents |
|                                             | Application A                                 | dmission Infor               | mation       |                         |                      |
|                                             | Please enter details t                        | below.                       | ( \star indi | icates mandatory inform | nation. )            |
|                                             | Application Year                              | * 2021                       |              | Hold the mou            | ise curses           |
|                                             | Matric Year                                   | * 0                          |              | over the TOC            | DLTIPS to            |
|                                             | Qualification Type                            | *                            | ~            | see more info           | ormation             |
|                                             | Presentation Method                           | *                            | 6            | when nee                | eded.                |
|                                             | Highest Academic Level achiev<br>enrolled for | /ed / currently#             | ~ 6          |                         |                      |
|                                             | Were you previously enrolled a                | t any tertiary institution?  |              | No 🗸 C                  | •                    |
|                                             | Were you previously enrolled a                | t this tertiary institution? |              | No 🗸 🕄                  |                      |
|                                             | Were you previously registered                | for this qualification?      |              | No 🗸 C                  |                      |
|                                             | Save Refresh Cance                            | el Next >>                   |              |                         |                      |

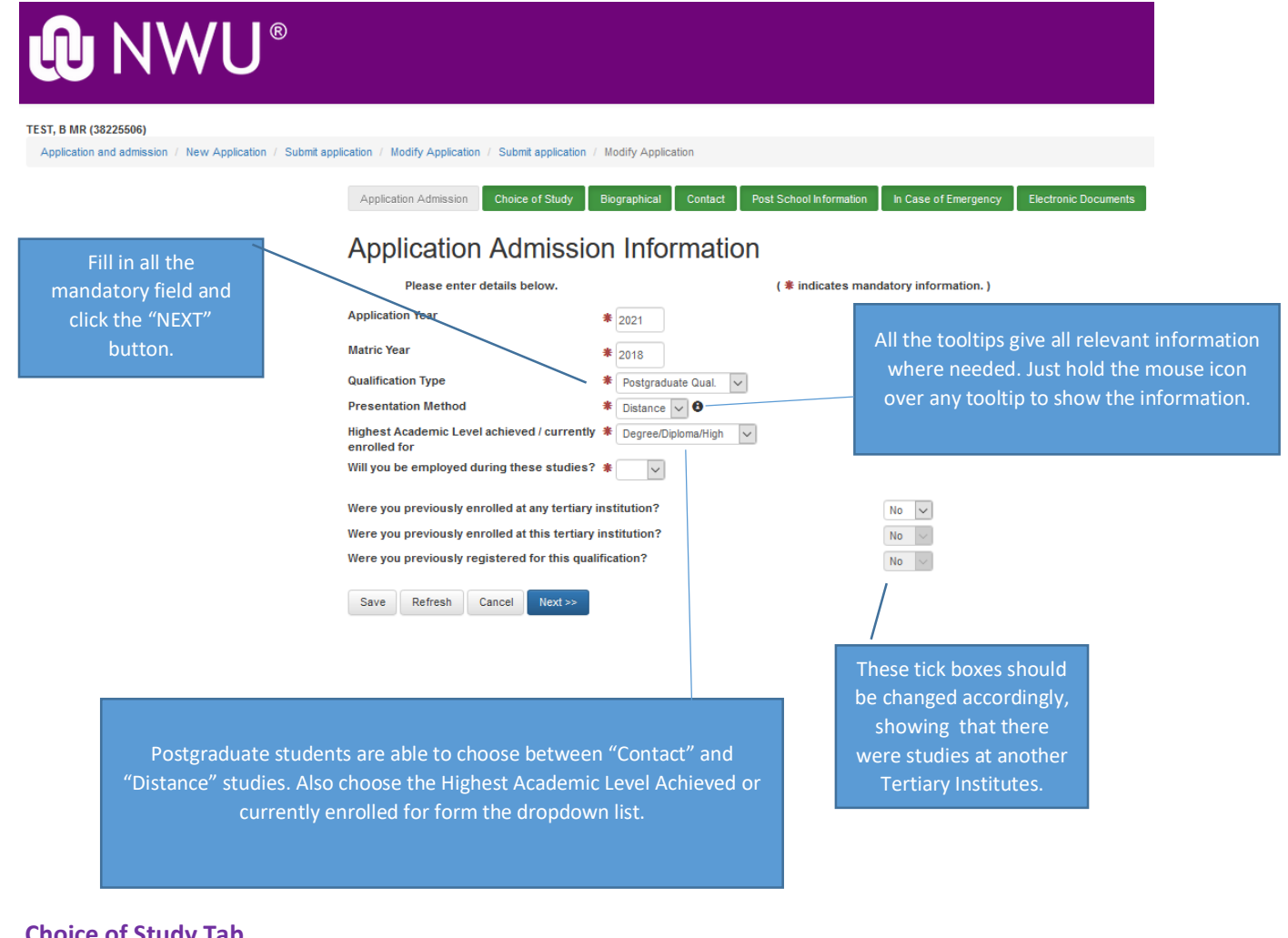

| Choi | ce | of | Stud | ly T | ab |
|------|----|----|------|------|----|
|      |    |    |      | -    |    |

| 3 MR (38225506)                             | the application ( 11-12, 4-2)                               | ( Madia Application                                                                              |
|---------------------------------------------|-------------------------------------------------------------|--------------------------------------------------------------------------------------------------|
| ecouon and admission 7 New Application 7 Se | uonin application / Modity Application / Submit application | r mouny Appacation                                                                               |
|                                             | Application Admission Choice of Study                       | Biographical Contact Post School Information In Case of Emergency Employment Inf                 |
| You are able to                             | Qualification Applica                                       | ation Information                                                                                |
| make a choice of                            | Please enter details below.                                 | ( * indicates mandatory information. )                                                           |
| study at each                               | Please note your campus selection will dete                 | termine for which qualifications you qualify, please view the available qualifications you quali |
|                                             | First Choice of Study                                       |                                                                                                  |
| The first of the second                     | Campus                                                      | * Potchefstroom 🗸                                                                                |
| The first choice is                         | Qualification Program Level                                 | BAHONS (LINGUISTIC STUDIES) (1FF L01 1)                                                          |
| mandatory but                               | Method of Delivery                                          | PART TIME / Contact                                                                              |
| the 2 <sup>nd</sup> and 3 <sup>rd</sup>     | Curriculum                                                  | * L601P - LINGUISTIC STUDIES                                                                     |
| choices are                                 | Second Chains of Child of the                               |                                                                                                  |
| optional. If any                            | Second Unoice of Study (not mandato<br>Campus               | Potchefstroom                                                                                    |
| tab is graved out                           | Qualification Program Level                                 | LLM IN CRIMINAL LAW AND PROCEDURE (8CT 0.01.1)                                                   |
| that was and it i                           | Method of Delivery                                          |                                                                                                  |
| that means it is                            | Curriculum                                                  | R801P - CRIMINAL LAW AND PROCEDURE                                                               |
| only presented                              |                                                             |                                                                                                  |
| in that specific                            | Third Choice of Study (not mandatory)                       | ı)                                                                                               |
| method of                                   | Campus                                                      | Potchefstroom                                                                                    |
| delivery.                                   | Qualification Program Level                                 | LLD (WITH TRADE AND BUSINESS LAW ) (6CA R11 1)                                                   |
| a chiver y i                                | Method of Delivery                                          |                                                                                                  |

<< Previous Save Refresh Cancel Next >>

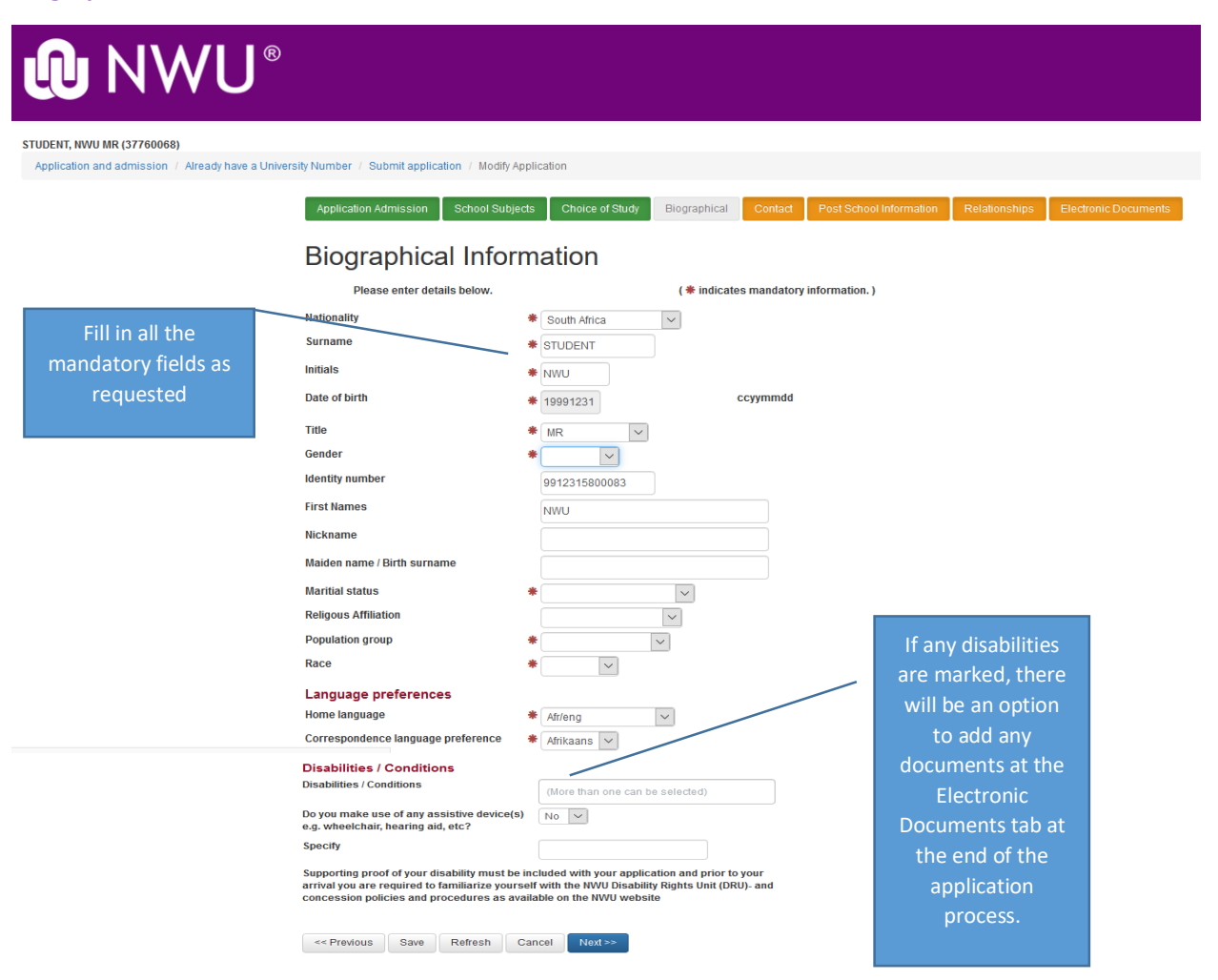

## **Contact Details Tab**

|                                                                                                    | )                                                                                                    |                                                                                                    |                                                                                                    |
|----------------------------------------------------------------------------------------------------|----------------------------------------------------------------------------------------------------|----------------------------------------------------------------------------------------------------|----------------------------------------------------------------------------------------------------|
| Make the correct<br>choice when<br>choosing to grant<br>permission to<br>disclose your<br>personal information. | Application Admission School Sut<br>Contact Detail of<br>Please enter details below.<br>Please ensure that the<br>Please ensure that the<br>Preferred method of correspondence<br>Preferred method of account<br>correspondence<br>E-mail address | Contact Po<br>Choice of Study Biographical Contact Po<br>the Student<br>(* indicates mandatory inform<br>normation on this acreen is correct.<br>Take note/kloted: You have the right to change yo<br>riske note/kloted: You have the right to change yo<br>* | at School Information Relationships Electronic Documents mation. ) personal information. No O ur permission at any time.                                                                                                    |
|                                                                                                    | Confirm e-mail address<br>Account E-mail address<br>Confirm account E-mail address<br>Street/Residential address<br>Country<br>Address Line 1<br>Address Line 2<br>Address Line 3<br>Address Line 4<br>Town/Post Office<br>Postal Code            | STUDENT@NWU.AC.ZA                                                                                                    | When filling in the street/residential address make sure<br>not to duplicate the street name or town/city name in<br>all the tabs.<br>Click on the "SEARCH" button to search for the<br>Town/Post Office. Search via the postal code or<br>Town/Post Office, not both. |

## 

#### STUDENT, NWU MR (37760068)

Application and admission / Already have a University Number / Submit application / Modify Application / Postal Code Search (Student)

## You should only search via postal code or Town/Post Office, no need to type in both options. When ticking the correct postal code box you will be taken back to the previous window automatically, and your town/post office will be added.

| Complete one field and click on Search to see | possible results. |
|-----------------------------------------------|-------------------|
| Postal Code                                   | 2531              |
| Town/Post Office                              |                   |

Search << Back

| Postal Code | Post Office         | Town          |
|-------------|---------------------|---------------|
| 2531        | BAILLIE PARK        | POTCHEFSTROOM |
| 2531        | BAILLIE PARK EXT 27 | POTCHEFSTROOM |
| 2531        | BAILLIEPARK UIT 27  | POTCHEFSTROOM |
| 2531        | BOIPATONG EXT 6     | BOIPATONG     |
| 2531        | BOIPATONG UIT 6     | BOIPATONG     |
| 2531        | CACHET              | POTCHEFSTROOM |
| 2531        | DASSIERAND          | POTCHEFSTROOM |
| 2531        | GRIMBEEKPARK        | POTCHEFSTROOM |
| 2531        | INDUSTRIA           | POTCHEFSTROOM |

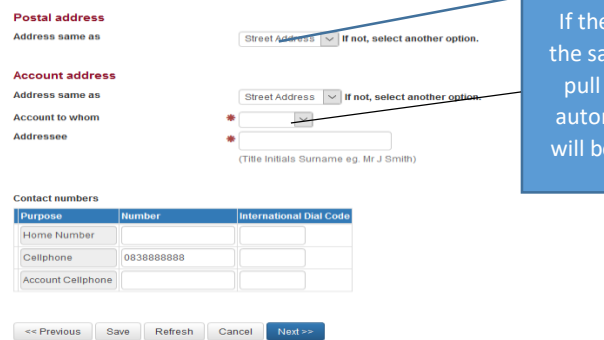

If the postal and account address is the same as the street address, it will pull through to the contact details automatically. Otherwise if not, you will be able to type in a new address.

## Post School Information Tab

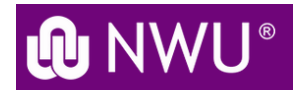

TEST, B MR (38225506)

Application and admission / New Application / Submit application / Modify Application

| If you have studied at  |
|-------------------------|
| another Tertiary        |
| Institute you are able  |
| to capture all that     |
| information. If the     |
| other Tertiary          |
| Institutes name does    |
| not appear in the       |
| dropdown list, then     |
| choose "OTHER           |
| TECHNICON", and you     |
| will be able to type in |
| the name of the         |
| institute.              |

| Application Admission School Subjects Choice of Study Biogr           | raphical Contact     | Post School Information    | Relationships      | Electronic Documents |
|-----------------------------------------------------------------------|----------------------|----------------------------|--------------------|----------------------|
|                                                                       | oomaat oomaat        |                            | rtolationipo       |                      |
| Post School Information                                               |                      |                            |                    |                      |
| Please enter details below.                                           | ( * indicates        | mandatory information.     | )                  |                      |
| Nhat was your main activity in 2020?                                  |                      | * Other                    | ~                  |                      |
| How many registrations at an tertiary institution?                    |                      | Second or further r        | e 🗸                |                      |
| Did you sit for any examination at a tertiary level?                  |                      | Yes 🗸                      |                    |                      |
| Complete in reverse order (starting with the most recent first) infor | mation regarding you | ur tertiary studies exclud | ing qualifications | s registered at NWU. |
| Qualification                                                         |                      |                            |                    |                      |
| Institution name                                                      |                      | OTHER TECHNICON            |                    |                      |
| Type in Institution name (which was not listed)                       |                      |                            |                    |                      |
| Output Achieved                                                       |                      | Qualification              |                    |                      |
| Country of Institution                                                |                      |                            | $\sim$             |                      |
| Stud, Mr at other Institution                                         |                      |                            |                    |                      |
| Qualification                                                         |                      |                            |                    |                      |
| Start year/month                                                      |                      |                            |                    | ccyymm               |
| End year/month                                                        |                      |                            |                    | ccyymm               |
| Completed                                                             |                      | ~                          |                    |                      |
| Undergraduate                                                         |                      | ~                          |                    |                      |
| Add another Qualification                                             |                      |                            |                    |                      |
| concel Next >>                                                        |                      |                            |                    |                      |

| STUDENT, NWU MR (37760068)<br>Application and admission / Already have a Unive                                                                                                    | rsity Number / Submit application / Modify Application Application Admission School Subjects Choice of Study Biographical C | Contact Post School Information Relationships Electronic Documents |
|----------------------------------------------------------------------------------------------------|----------------------------------------------------------------------------------------------------|--------------------------------------------------------------------|
| You can add a parent,<br>guardian or next of kin,<br>it is the one responsible<br>for the account in the<br>Relationship tab. This<br>tab can also be skipped<br>if not relevant. | Relationships<br>Only 1 relationship is required.<br>Select relationship<br>« Previous Save Cancel Next >>                  | Father<br>Mother<br>Guardian<br>Next of Kin                        |

#### **Electronic Documents Tab**

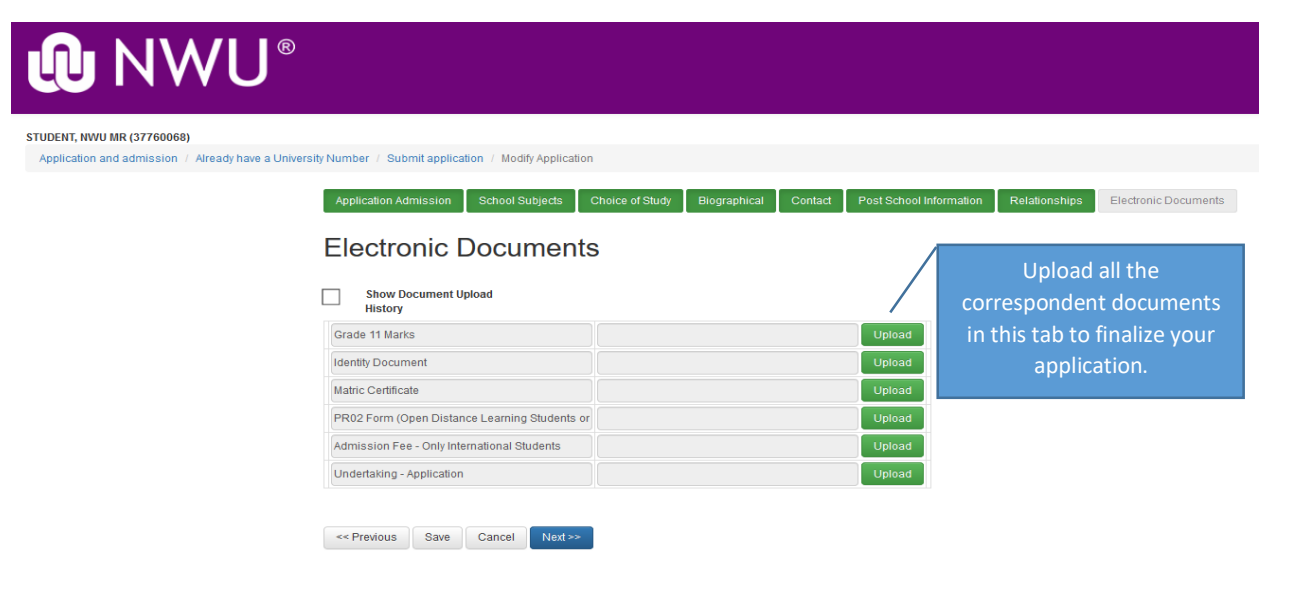

## **Submitting your application**

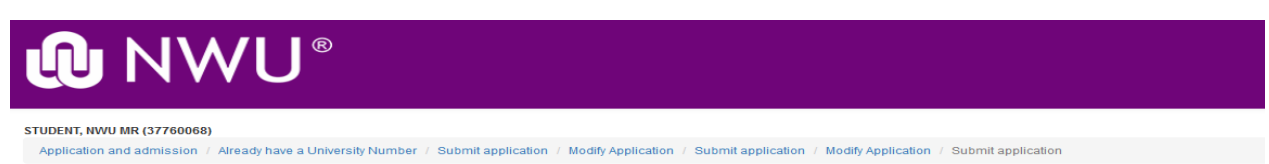

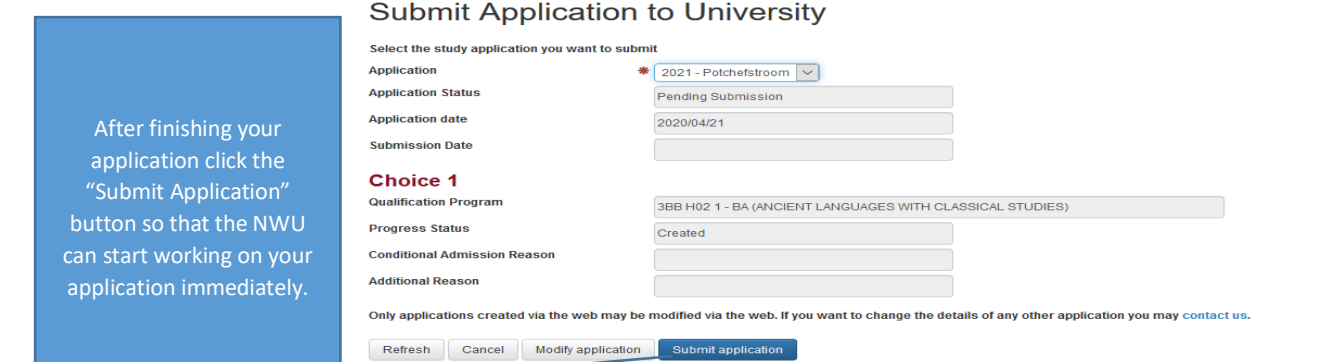

This window will display for students who only created a University number, they will only be able to start a new application, or change their pin nr.

| <b>@</b> NWU®                 |                                                                                                    |
|-------------------------------|----------------------------------------------------------------------------------------------------|
| TEST, A MR (42834554)         |                                                                                                    |
| Application and Admission     |                                                                                                    |
| New Application<br>Change PIN | Application & Admission                                                                                                    |
| Log Off                       | Certain forms must be uploaded during the application process. To assist you in the application process you can first download the documents and complete them before starting the process.                                                                                                    |
|                               | <ul> <li>The undertaking is a mandatory document that needs to be uploaded with all the online applications. Click here to download the undertaking form. You will be able to upload the document on the "Electronic Documents" page.</li> <li>Open Distance Learning Students in the Education Faculty must upload a PR02 form applicable to their Qualification during the application process. Click on the applicable link below to download your form:         <ul> <li>PR02 - Advanced Certificate in Teaching - Foundation Phase</li> <li>PR02 - Advanced Certificate in Teaching - Intermediate Phase</li> <li>PR02 - Advanced Certificate in Teaching - Senior Phase</li> <li>PR02 - Diploma in Grade R</li> </ul> </li> <li>You will be able to upload the document on the "Electronic Documents" page.</li> </ul> |

This window will display for a student, who has started an application, and submitted the application or need to submit their application. They can also modify an application that has not been submitted, update their contact details after the application has been submitted, or upload outstanding documents.

| <b>₽</b> NWU <sup>®</sup> |                                                                                                    |
|---------------------------|----------------------------------------------------------------------------------------------------|
| SMITH, J MR (42834546)    |                                                                                                    |
| Application and Admission |                                                                                                    |
|                           |                                                                                                    |
| New Application           | Application & Admission                                                                                                    |
| Modify Application        | Please note that you need a University Number and PIN to start the application process.                                                                                                    |
| Submit Application        | Certain forms must be uploaded during the application process. To assist you in the application process you can first download the documents and complete them before starting the process.                                                                                                    |
| Application Status        | The undertaking is a mandatory document that needs to be uploaded with all the online applications. Click here to download the undertaking form. You will be able to upload the document on the "Electronic Documents" name                                                                                           |
| Update Contact Details    | <ul> <li>Open Distance Learning Students in the Education Faculty must upload a PR02 form applicable to their Qualification during the application process. Click on the applicable link</li> </ul>                                                                                                    |
| Upload Documents          | below to download your form:         • PR02-Advanced Certificate in Teaching - Foundation Phase                                                                                                    |
|                           | PR02 - Advanced Certificate in Teaching - Intermediate Phase                                                                                                    |
| Change PIN                | PR02 - Advanced certificate in feacting - Senior Phase     PR02 - Diploma in Grade R                                                                                                    |
| Log Off                   | You will be able to upload the document on the "Electronic Documents" page.                                                                                                    |
|                           | Important Notice                                                                                                    |
|                           | Students are requested to submit their application as soon as they complete the online application. Any application that is submitted after the closing dates of any qualification will automatically be cancelled. You will still be able to add any outstanding documents after the application has been submitted. |
|                           | Dear student                                                                                                    |
|                           | Please note that it is illegal to use any ID number than your own when you create an NWU student number. If you have forgotten your NWU student nr, please use the "Forgotten University<br>Number" option that is clearly visible on the application page, on the left hand side of the page.                        |

If a student has applied for the current and the next year, the "New Application" button will not be available anymore. Any student can only apply once for the current and the next year. The student will be able to Modify or Submit any of their current applications, or check the status on any of their applications.